# SOUTH DAKOTA BOARD OF PHARMACY

South Dakota (In-State) Pharmacy

# User Guide and Initial Application Instructions

Valid through 4/30/2024

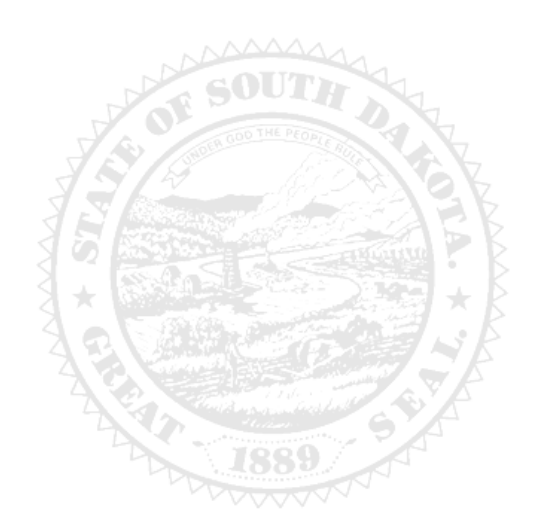

4001 W Valhalla Blvd, Suite 102 Sioux Falls, SD 57106 <u>PharmacyBoard@state.sd.us</u> P 605.362.2737

| General Information                                                 |    | 3  |
|---------------------------------------------------------------------|----|----|
| List of required for upload in application                          | 3  |    |
| General Notes                                                       |    | 4  |
| Initial Application Begins Here                                     |    | 4  |
| Link to begin initial application                                   |    |    |
| South Dakota Pharmacy Instructions                                  |    |    |
| License Information                                                 |    |    |
| License Classification                                              |    |    |
| DEA #                                                               | 5  |    |
| Type of Practice                                                    | 5  |    |
| Other states licensed in                                            | 5  |    |
| Pharmacist-in-charge                                                | 6  |    |
| License application preparer information                            | 6  |    |
| Ownership                                                           |    |    |
| Sole Proprietorship/Single Member LLC                               |    |    |
| Partnership                                                         |    |    |
| Corporation                                                         |    |    |
| LLC                                                                 |    |    |
| Other                                                               |    |    |
| Employee                                                            |    |    |
| Prescription Drug Monitoring Program                                |    |    |
| Regulatory question                                                 | 15 |    |
| Application Input Preview                                           | 15 |    |
| Affirm and Submit                                                   |    |    |
| After license has been issued: How to set up Profile/Online account |    |    |
| and My Profile Page Information                                     |    | 18 |
| To Set Up Your Profile/Account Start Here                           |    |    |
| My Profile page information                                         |    |    |
| How to print your license (item 2)                                  |    |    |
| How to print a receipt (item 7)                                     |    |    |
| Troubleshooting and Other Tips                                      |    | 22 |
| I'm having trouble getting through the licensing process            |    |    |
| Tips                                                                |    |    |
| Reset Password                                                      |    |    |

#### **General Information**

- 1. License fee: \$200 for a Full Time Pharmacy; \$160 for a Part Time Pharmacy.
  - a. Part-time pharmacy license includes providing pharmaceutical services by a registered pharmacist under a pharmacy license issued by the South Dakota Board of Pharmacy on less than full-time operation basis, in hospitals, nursing facilities, and related facilities and where such pharmaceutical services are limited to inpatients.
  - b. Full-time pharmacy license includes providing pharmaceutical services by a registered pharmacist under a pharmacy license issued by the South Dakota Board of Pharmacy on a full-time operation basis including retail pharmacy, independent pharmacy, long term care, central processor, mail order, compounding (sterile/nonsterile), and telepharmacy where pharmaceutical services are provided to out-patients.
  - c. If uncertain if your business will be a full time or part time pharmacy, please contact our office with a description of service before filing the application to ensure proper license type is completed.
- 2. All fees are nonrefundable and nontransferable.
- 3. Payment methods: MasterCard, Visa, or American Express ONLY.
  - a. A gift card for any one of these vendors may be used to complete the payment process.
- 4. All licenses expire June 30. There is no grace period.
- 5. For current statutes and rules, go to <u>https://doh.sd.gov/news-statutes/statutes-rules/licensing-boards-statutes-</u> <u>rules/</u>, scroll down to SD Board of Pharmacy, then select the statute or administrative rule section needed.
- 6. Username and password must be unique for each license. Please keep track of each username and password.

#### Application must be completed in one sitting.

1. Information entered is not captured until application is submitted and payment process is completed.

#### List of Required Documents for Upload in Application (in order of upload)

- Check dates do not upload expired documents.
- 1. List of all the states pharmacy is licensed in.
- 2. DEA certificate, if shipping controlled substances.
- 3. Form-Notarized Affidavit Pharmacist-in-Charge.
  - a. Link to page where form is located: <u>https://doh.sd.gov/licensing-and-records/boards/pharmacy/licensing-requirements/pharmacies/</u>
- 4. List of pharmacy owners: owners, partners, officers, and/or member names and titles.
- 5. Form Notarized Supplement to Application.
  - a. Link to page where form is located: <u>https://doh.sd.gov/licensing-and-records/boards/pharmacy/licensing-requirements/pharmacies/</u>
- 6. List of employees: staff pharmacists, technicians, and interns names and titles.
- 7. Power of Attorney (POA) document granting signing authority to individual who executed/signed any form above.a. POA should be uploaded with corresponding form.
- 8. **Court documents**, if "yes" response to regulatory question(s).

#### After application submission.

- 1. Board reviews application, emails submitter if clarification is needed, and approves/denies application.
- 2. Once approved, a no-reply automated email is sent to submitter.

#### After License has been issued:

- 1. How to set up you profile/online account: page
- 2. Licensure status can also be reviewed at primary verification page: <u>https://sdbop.igovsolution.net/online/Lookups/LookUp\_Business.aspx</u>
- 3. Print pharmacy license: page 20. Item 2
- 4. Print payment receipt: page 21, item 7.
- 5. Reset a password: page 22.

## **General Notes**

- 1. Mandatory fields are marked with a red \* in all screens and all those need to be entered before clicking on next.
- 2. If mandatory fields are not entered, an alert message, like below, will alert you to enter missing fields:

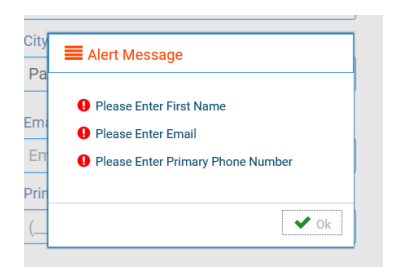

### **Initial Application Begins Here**

- 1. Link to begin initial application.
  - a. Click on this link: <u>https://sdbop.igovsolution.net/initial/initial/initial.aspx?id=62</u>
- 2. South Dakota Pharmacy Instructions page.
  - a. You will be directed to the instructions page with a link for instructions and forms, if needed.
  - b. Click next to continue.

| s, and forms to upload, please go | to this link: https://doh.sd.g | ov/boards/pharmacy/pharm | acies.aspx |  |
|-----------------------------------|--------------------------------|--------------------------|------------|--|
|                                   |                                |                          |            |  |
|                                   |                                |                          |            |  |
|                                   |                                |                          |            |  |
|                                   |                                |                          |            |  |
|                                   |                                |                          |            |  |
|                                   |                                |                          |            |  |
|                                   |                                |                          |            |  |
|                                   |                                |                          |            |  |

#### 3. License information page.

- a. License Classification Section.
  - i. Select Full Time or Part Time pharmacy by clicking box in front of one of the items.
  - ii. Legal Name of Business (Must be the same as name on DEA certificate, if applicable): Input name of business.
  - iii. DBA name, if applicable: Input dba name if one is being used.
  - iv. Address 1: Input address of business.
  - v. Address 2/3: Input additional address information if needed.
  - vi. Zip Code: Input zip code.
  - vii. City: Input city if it does not auto populate.
  - viii. State: Input state if it does not auto populate.
  - ix. County: Input county if it does not auto populate.
  - x. Phone Number: Input business phone number.
  - xi. Fax Number: Input business fax number.
  - xii. Pharmacy Email: Input pharmacy email address.

| License Classification                     |                              |           |               |   |
|--------------------------------------------|------------------------------|-----------|---------------|---|
| Full Time Pharmacy     Part Time Phar      | macy                         |           |               |   |
| * Legal Name of Business (must be the same | as DEA title, if applicable) | DBA Name, | if applicable |   |
| Legal Name of Business                     |                              | DBA       |               |   |
| Address1                                   | Address2                     |           | Address3      |   |
| Address1                                   | Address2                     |           | Address3      |   |
| Zip                                        | * City                       |           | * State       |   |
| Zip                                        | City                         |           | Select State  | ~ |
| * County                                   | * Phone Nut                  | mber      | Fax Number    |   |
| Select County                              | × ()                         |           | (             |   |
| * Pharmacy Email                           |                              |           |               |   |
| Email                                      |                              |           |               |   |

#### b. **DEA#** section.

- i. DEA#: Fill in DEA number, if available.
- ii. Proposed Opening Date: Input date of anticipated opening date in MM/DD/YYYY format.
- iii. Copy of current DEA certificate: If DEA certificate is available, click on Attach Document and upload copy of DEA certificate.
- iv. If DEA # Pending: Check box if DEA number is pending.

| Proposed Opening Date |                         |
|-----------------------|-------------------------|
| MM/DD/YYYY            |                         |
|                       |                         |
|                       |                         |
|                       | * Proposed Opening Date |

- c. Type of Practice section.
  - i. Type of practice check all that apply: Click box in front of each item that identifies the type of practice(s) for this pharmacy.

| Type of Practice                  |       |             |                   |                   |                     |
|-----------------------------------|-------|-------------|-------------------|-------------------|---------------------|
| * Type of Practice - Check all th | nat a | pply        |                   |                   |                     |
| Retail                            |       | Independent | Hospital          | Telepharmacy      | Sterile Compounding |
| Non-Sterile Compounding           |       | LTC         | Uses Central Fill | Central Processor | Other               |

ii. If other is selected, input an explanation in the required response box.

| Type of Practice                  |       |             |                   |                   |                    |
|-----------------------------------|-------|-------------|-------------------|-------------------|--------------------|
| * Type of Practice – Check all th | hat a | pply        |                   |                   |                    |
| Retail                            |       | Independent | Hospital          | Telepharmacy      | Sterile Compoundin |
| Non-Sterile Compounding           |       | LTC         | Uses Central Fill | Central Processor | Other              |
| * Explanation                     |       |             |                   |                   |                    |
| Explanation                       |       |             |                   |                   |                    |
|                                   |       |             |                   |                   |                    |

- d. Other States Licensed In section.
  - i. Other states licensed in: Click on Attach Document to upload a document listing all other intended states to be licensed in.
  - ii. No Other States: Click box if this pharmacy is not licensed in any other state.

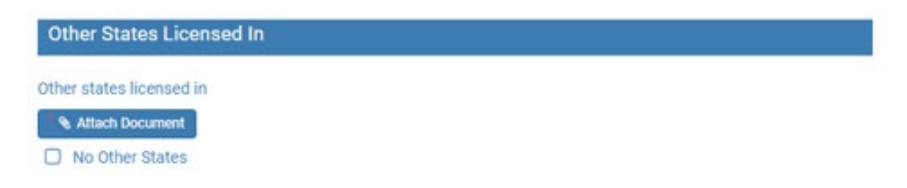

#### e. Pharmacist-in-charge section.

- i. Pharmacist-in-Charge South Dakota License Number: Input the pharmacist-in-charge's South Dakota license number.
  - 1. If the pharmacist has a reciprocating pharmacist license number that starts with an 'R', input R, then a dash, then the license number (R-XXXX).
- ii. Pharmacist-in-Charge Name: Pharmacist-in-charge's name should auto populate.
- iii. Average Hours Worked/Week: Input pharmacist-in-charge's average hours worked per week.
- iv. Pharmacist-in-Charge Email: Input pharmacist-in-charge's email address.
- v. Pharmacist-in-Charge Phone Number: Input the pharmacist-in-charge's phone number.
- vi. Notarized Affidavit affirming Pharmacist-in-Charge understands SD Pharmacy Laws/Rules and intends to abide by the SD Pharmacy Law/Rules: Click on Attach Document to upload completed notarized affidavit.

| Pharmacist-in-Charge                                   |                                                   |                                   |                                   |  |
|--------------------------------------------------------|---------------------------------------------------|-----------------------------------|-----------------------------------|--|
| Pharmacist-in-Charge South Dakota License Number       |                                                   | Pharmacist-in-Charge Name         |                                   |  |
| Pharmacist-in-Charge South Dakota License Numb         | er                                                | Pharmacist-in-Charge Name         | 2                                 |  |
| Average Hours Worked/Week                              | Pharmacist-in-Charge Email                        |                                   | Pharmacist-in-Charge Phone Number |  |
| Average Hours Worked/Week                              | Pharmacist-in-Charge Email                        |                                   | ()                                |  |
| Notarized Affidavit affirming Pharmacist-in-Charge und | derstands SD Pharmacy Laws/Rules and intends to a | abide by the SD Pharmacy Law/Rule | s.                                |  |
| % Attach Document                                      |                                                   |                                   |                                   |  |

#### f. License Application Preparer Information section.

- i. "Is Pharmacist-in-Charge filling out this application?": Click yes or no box.
  - 1. If yes is selected, click Next to continue.
- ii. If no is selected, complete the following information:
  - 1. Preparer Name: Input preparer's name.
  - 2. Preparer Title: Input preparer's title.
  - 3. Company Name: Input preparer's company name.
  - 4. Address 1: Input preparer's address.
  - 5. Address 2/Address 3: Input additional address information, if needed.
  - 6. Zip: Input preparer's zip code.
  - 7. City: If city does not auto-populate, input preparer's city.
  - 8. State: If state does not auto-populate, input preparer's state.
  - 9. County: If county does not auto-populate, input preparer's county.
    - a. If county is outside of South Dakota, select Outside SD.
  - 10. Preparer Email: Input preparer's email.
  - 11. Preparer Phone Number: Input preparer's phone number.
  - 12. Preparer Fax Number: Input preparer's fax number, if available.

| Licensure Application Preparer Information            |                  |                         |
|-------------------------------------------------------|------------------|-------------------------|
| Is Pharmacist-in-Charge filling out this application? |                  |                         |
| * Preparer Name                                       | * Preparer Title | * Company Name          |
| Preparer Name                                         | Preparer Title   | Company Name            |
| Address1                                              | Address2         | Address3                |
| Address1                                              | Address2         | Address3                |
| Zip                                                   | * City           | * State                 |
| Zip                                                   | City             | Select State            |
| <sup>*</sup> County                                   | * Preparer Email | * Preparer Phone Number |
| Select County ~                                       | Preparer Email   | ()                      |
| Preparer Fax Number                                   |                  |                         |
| ()                                                    |                  |                         |
| Previous                                              |                  | Next                    |

g. Click next when complete.

#### 4. Ownership page.

a. Type of Ownership: Click box in front of Sole Proprietorship/Single-Member LLC, Partnership, Corporation, LLC or Other.

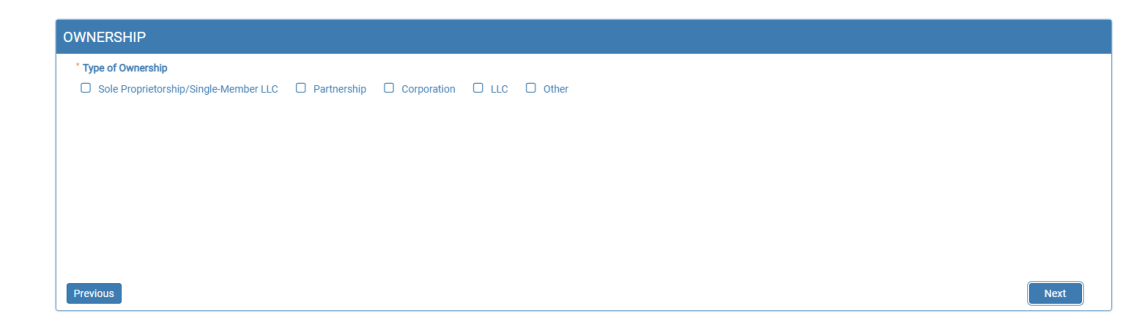

- b. If Sole Proprietorship/Single-Member LLC is selected:
  - i. Name: Input name of sole proprietorship/single-member LLC.
  - ii. Address 1: Input address of sole proprietorship/single-member LLC.
  - iii. Address 2/3: Input additional address information, if needed.
  - iv. Zip: Input zip code of sole proprietorship/single-member LLC.
  - v. City: Input city of sole proprietorship/single-member LLC if it does not auto populate.
  - vi. State: Input state of sole proprietorship/single-member LLC if it does not auto populate.
  - vii. County: Input county of sole proprietorship/single-member LLC if it does not auto populate.
    - 1. If county is outside of South Dakota, select Outside SD.
  - viii. Phone number: Input phone number of sole proprietorship/single-member LLC.
  - ix. "Is pharmacist-in-charge sole owner of merchandise and fixtures?": Click box in front of yes or no.
    - 1. If answered yes: Click next to continue.
    - 2. If answered no: Notarized Supplement to Application Affidavit: Click on Attach Document to upload the completed notarized affidavit.
  - x. Once completed: Click next to continue.

| OWNERSHIP                                                       |                           |                |
|-----------------------------------------------------------------|---------------------------|----------------|
| * Type of Ownership                                             |                           |                |
| Sole Proprietorship/Single-Member LLC  Partnership              | Corporation 🗆 LLC 💭 Other |                |
| * Name                                                          | * Address1                | Address2       |
| Name                                                            | Address1                  | Address2       |
| Address3                                                        | * Zip                     | * City         |
| Address3                                                        | Zip                       | City           |
| * State                                                         | * County                  | * Phone Number |
| Select State 🗸                                                  | Select County 🗸           | ()             |
| Is pharmacist-in charge 100% owner of the nonresident pharmacy? | Yes 🗹 No                  |                |
| Notarized Supplement to Application Affidavit                   | S Attach Document         |                |
| Previous                                                        |                           | Next           |

#### c. If Partnership is selected:

| Type of Ownership                               |                         |                   |  |
|-------------------------------------------------|-------------------------|-------------------|--|
| Sole Proprietorship/Single-Member LLC   Partner | ship Corporation LLC Ot | er                |  |
| ame and Address of Partnership                  |                         | Click Here        |  |
| Partner/member/officer Information              | % Attach Document       |                   |  |
| Notarized Supplement to Application Affidavit   |                         | S Attach Document |  |
|                                                 |                         |                   |  |

- i. Name and Address of Partnership: Click on Click Here. You will get a pop-up box.
  - 1. Name of Partnership: Input name of partnership.
  - 2. Address 1: Input address of partnership.
  - 3. Address 2/3: Input additional address information of partnership, if needed.
  - 4. Zip: Input zip code of partnership.
  - 5. City: Input city of partnership if it does not auto populate.
  - 6. State: Input state of partnership if it does not auto populate.
  - 7. Phone Number: Input phone number of partnership.
  - 8. Click Save.

| Name of Partnership | * Address1     |  |
|---------------------|----------------|--|
| Name of Partnership | Address1       |  |
| Address2            | Address3       |  |
| Address2            | Address3       |  |
| Zip                 | * City         |  |
| Zip                 | City           |  |
| State               | * Phone Number |  |
| Select State        | ()             |  |

- ii. Partner/member/officer information: Click on Attach Document to upload document that has the partner names and addresses.
- iii. Notarized Supplement to Application Affidavit: Click on Attach Document to upload the completed notarized Supplement to Application Affidavit.
- iv. Once completed: Click next to continue.

#### d. If Corporation is selected:

- i. Name and Address of Corporation: Click on Click Here to Add Corporation. You will get a pop-up box.
  - 1. Name of Corporation: Input name of corporation.
  - 2. Address 1: Input address of corporation.
  - 3. Address 2/3: Input additional address information of corporation, if needed.
  - 4. Zip: Input zip code of corporation.
  - 5. City: Input city of corporation if it does not auto populate.
  - 6. State: Input state of corporation if it does not auto populate.
  - 7. Phone Number: Input phone number of corporation.
  - 8. Click Save.

| * Name of Corporation | * Address1     |  |
|-----------------------|----------------|--|
| Name of Corporation   | Address1       |  |
| Address2              | Address3       |  |
| Address2              | Address3       |  |
| * Zip                 | * City         |  |
| Zip                   | City           |  |
| * State               | * Phone Number |  |
| Select State          | ▼ ()           |  |

- ii. Partner/member/officer information: Click on Attach Document to upload document that has the officer names and addresses.
- iii. Notarized Supplement to Application Affidavit: Click on Attach Document to upload the completed notarized Supplement to Application Affidavit.
- iv. Once completed: Click next to continue.

#### e. If LLC is selected:

| OWNERSHIP                          |                           |             |                    |
|------------------------------------|---------------------------|-------------|--------------------|
| * Type of Ownership                | Partnership Corporation S | LLC O Other |                    |
| Name and Address of LLC            |                           |             | Click Here         |
| Partner/member/officer Information | S Attach Docur            | ment        | 9. Attack Document |
|                                    |                           |             |                    |
| Previous                           |                           |             |                    |

- i. Name and address of LLC: Click on Click Here. You will get a pop-up box.
  - 1. Name of LLC: Input name of LLC.
  - 2. Address 1: Input address of LLC.
  - 3. Address 2/3: Input additional address information of LLC, if needed.
  - 4. Zip: Input zip code of LLC.
  - 5. City: Input city of LLC if it does not auto populate.
  - 6. State: Input state of LLC if it does not auto populate.
  - 7. Phone Number: Input phone number of LLC.
  - 8. Click Save.

| * Name Of LLC | * Address1     |
|---------------|----------------|
| Name Of LLC   | Address1       |
| Address2      | Address3       |
| Address2      | Address3       |
| * Zip         | * City         |
| Zip           | City           |
| * State       | * Phone Number |
| Select State  | ▼ ()           |

- ii. Partner/member/officer information: Click on Attach Document to upload document that has the member names and addresses.
- iii. Notarized Supplement to Application Affidavit: Click on Attach Document to upload the completed notarized Supplement to Application Affidavit.
- iv. Once completed: Click next to continue.

#### f. If **Other** is selected:

| Type of Ownership                             |          |                           |                     |   |                |  |
|-----------------------------------------------|----------|---------------------------|---------------------|---|----------------|--|
| Sole Proprietorship/Single-Member LLC DPartn  | ership 🛛 | Corporation 🗆 LLC 🗹 Other |                     |   |                |  |
| Name of Entity                                |          | * Address1                |                     |   | Address2       |  |
| Name of Entity                                |          | Address1                  |                     |   | Address2       |  |
| Address3                                      |          | * Zip                     |                     |   | * City         |  |
| Address3                                      |          | Zip                       |                     |   | City           |  |
| State                                         |          | * County                  |                     |   | * Phone Number |  |
| Select State                                  | ~        | Select County             |                     | ~ | ()             |  |
| State Type of Entity                          |          |                           |                     |   |                |  |
| Explanation                                   |          |                           |                     |   |                |  |
| Partner/member/officer Information            |          | * & Attach Document       |                     |   |                |  |
| Notarized Supplement to Application Affidavit |          |                           | * & Attach Document |   |                |  |

- i. Name of Entity: Input name of entity.
- ii. Address 1: Input address of entity.
- iii. Address 2/3: Input additional address information of entity, if needed.
- iv. Zip: Input zip code of entity.
- v. City: Input city of entity if it does not auto populate.
- vi. State: Input state of entity if it does not auto populate.
- vii. County: Input county of entity if it does not auto populate.
- viii. Phone Number: Input phone number of entity.
- ix. Notarized Supplement to Application Affidavit: Click on Attach Document to upload the completed notarized Supplement to Application Affidavit.
- x. Once completed: Click next to continue.

#### 5. Employees page.

| EMPLOYEES                                                   |                                                   |
|-------------------------------------------------------------|---------------------------------------------------|
| Staff Pharmacists 🗌 None                                    | Click Here To Add More For Staff Pharmacists      |
|                                                             | Or Upload List Below                              |
| Registered Technicians currently working at this location   | Click Here To Add More For Registered Technicians |
|                                                             | Or Upload List Below                              |
| Pharmacist interns currently working at this location  None | Click Here To Add More For Pharmacist Interns     |
| Culture of Phoneselet Technicians and Islams                | Or Upload List Below                              |
| Full Listing of Pharmacists, rechnicians, and interns       | % attach<br>Doourient                             |
| Previous                                                    | Next                                              |

- a. There will be options to manually input each employee **OR** to upload a full listing of pharmacist, technicians, and interns currently working at this location.
- b. To <u>upload a full listing</u> of pharmacists, technicians, and intern currently working at this location:
  - i. Check the correct boxes for type of employees at the pharmacy. If there are none, check box in front of none.
  - ii. Full Listing of Pharmacist, Technicians, and Interns: Click on Attach Document to upload document that lists all employees.
- c. To do <u>manual input</u> of each type of employee:
  - i. Staff Pharmacists: Click box in front of staff pharmacists if there are pharmacists working at this location. If there are no staff pharmacists working at this location, click box in front of none.
    - 1. If a manual input is desired for pharmacists: Click on Click here to Add More for Staff Pharmacists.
    - 2. Staff Pharmacist Home State License Number: Input the pharmacist's license number.
      - a. If the pharmacist is a reciprocating pharmacist license number that starts with an 'R', input R then a dash, then the license number (R-XXXX).
    - 3. Staff Pharmacist Name: This field will auto populate.
    - 4. Staff Pharmacist Average Hours Worked/Week: Input average number of hours worked per week.
    - 5. Click Save.
    - 6. If there are additional staff pharmacists, repeat this process to enter additional pharmacists.

| Staff Pharmacist Home State License Number | Staff Pharmacist Name |  |
|--------------------------------------------|-----------------------|--|
| Staff Pharmacist Home State License Number | Staff Pharmacist Name |  |
| Staff Pharmacist Average Hours Worked/Week |                       |  |
| Staff Pharmacist Average Hours Worked/Week |                       |  |

- ii. Registered Technicians currently working at this location: Click box in front of registered technicians currently working at this location if there are technicians working at this location. If there are no technicians working at this location, click box in front of none.
  - 1. If a manual input is desired for technicians: Click on Click here to Add More for Registered Technicians.
  - 2. Registered Technician Registration Number: Input the technician's license number.
  - 3. Registered Technician Name: This field will auto populate.
  - 4. Registered Technician Average Hours Worked/Week: Input average number of hours worked per week.
  - 5. Click Save.
  - 6. If there additional technicians, repeat this process to enter the additional technicians.

| * Registered Technician Registration Number          | Registered Technician Name |  |
|------------------------------------------------------|----------------------------|--|
| Registered Technician Registration Number            | Registered Technician Name |  |
| * Registered Technician Average Hours<br>Worked/Week |                            |  |
|                                                      | 7                          |  |

- iii. Pharmacist interns currently working at this location: Click box in front of pharmacist interns currently working at this location if there are interns working at this location. If there are no interns working at this location, click box in front of none.
  - 1. If a manual input is desired for interns: Click on Click here to Add More for Pharmacist Intern.
  - 2. Pharmacist Intern Registration Number: Input the intern's license number.
  - 3. Pharmacist Intern Name: This field will auto populate.
  - 4. Pharmacist Intern Average Hours Worked/Week: Input average number of hours worked per week.
  - 5. Click Save.
  - 6. If there are additional pharmacist interns, repeat this process to enter the additional pharmacist interns.

| * Pharmacist Intern Registration Number      | Pharmacist Intern Name |  |
|----------------------------------------------|------------------------|--|
| Pharmacist Intern Registration Number        | Pharmacist Intern Name |  |
| *Pharmacist Intern Average Hours Worked/Week |                        |  |
| Pharmacist Intern Average Hours Worked/Wee   |                        |  |

- d. When complete, click next.
- 6. Prescription Drug Monitoring Program (PDMP) page.
  - a. Read and understand the information in the first paragragh and each statement that follows.
    - i. Select one of the options by clicking box in front of the statement.

| PRESCRIPTION DRUG MONITORING PROGRAM (PDMP)                                                                                                    |     |  |
|----------------------------------------------------------------------------------------------------|-----|--|
| Reporting to the South Dakota Prescription Drug Monitoring Program (SD PDMP) is required per SDCL 34-20E and ARSD 20.51.32. However, a waiver/exemption from reporting to the SD PDMP can be requested. A waiver/exemption can be applied for if this pharmacy provides services for in-patient care only, never dispenses any controlled substances (Schedule II, III, V-Includes CV), or is a medical facility that dispenses an interim quantity on a outpatient emergency basis (not to exceed a 48 hour supply). If this pharmacy does not practice any of these exemption options, then this pharmacy MUST report to the South Dakota Prescription Drug Monitoring Program. |     |  |
| This pharmacy may dispense controlled substances in schedules II III and/or IV (includes federally scheduled CV) in or into the State of South Dakota and DOES NOT qualify for a waiver/exemption as described above. This pharmacy WILL REPORT to the SD PDMP.                                                                                                    |     |  |
| This pharmacy does qualify for a waiver/exemption as described above and requests a waiver/exemption from reporting to the SD PDMP.                                                                                                    |     |  |
|                                                                                                    |     |  |
|                                                                                                    |     |  |
| Previous                                                                                                    | i - |  |

- b. If this location *will be reporting* to the PDMP and the first box was chosen:
  - i. Days of Operation: Please mark all days that the pharmacy is open.
    - 1. \*\*Note: This is <u>only</u> being used for PDMP reporting compliance purposes.

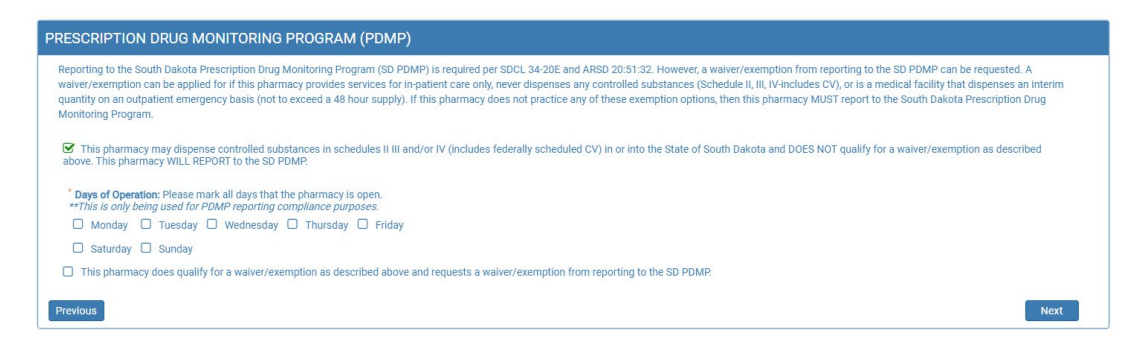

- c. If this location is *requesting a waiver/exemption from reporting* to the PDMP and the second box was chosen:
  - i. Choose the reason(s) for wanting the waiver/exemption from reporting to the PDMP by checking the box in front of the statement(s) that apply.

| PRESCRIPTION DRUG MONITORING PROGRAM (PDMP)                                                                                                    |  |  |  |
|----------------------------------------------------------------------------------------------------|--|--|--|
| Reporting to the South Dakota Prescription Drug Monitoring Program (SD PDMP) is required per SDCL 34-20E and ARSD 20:51:32. However, a waiver/exemption from reporting to the SD PDMP<br>can be requested. A waiver/exemption can be applied for if this pharmacy provides services for in-patient care only, never dispenses any controlled substances (Schedule II, III, U-includes CV),<br>or is a medical facility that dispenses an interim quantity on an outpatient emergency basis (not to exceed a 48 hour supply). If this pharmacy does not practice any of these exemption options,<br>then this pharmacy MUST report to the South Dakota Prescription Drug Monitoring Program. |  |  |  |
| This pharmacy may dispense controlled substances in schedules II III and/or IV (includes federally scheduled CV) in or into the State of South Dakota and DOES NOT qualify for a waiver/exemption as described above. This pharmacy WILL REPORT to the SD PDMP.                                                                                                    |  |  |  |
| G This pharmacy does qualify for a waiver/exemption as described above and requests a waiver/exemption from reporting to the SD PDMP                                                                                                    |  |  |  |
| * Request for Waiver/Exemption from PDMP Reporting (Check all that apply):                                                                                                    |  |  |  |
| Dispenser is a medical facility that dispenses for in-patient care and may dispense an interim quantity of controlled substances not exceeding a 48-hour supply on an outpatient emergency basis.                                                                                                    |  |  |  |
| Dispenser NEVER dispenses ANY controlled substances in Schedule II, III and IV (includes CV) in or into the State of South Dakota. Provide an explanation                                                                                                    |  |  |  |
| Other                                                                                                    |  |  |  |
| Previous                                                                                                    |  |  |  |

ii. If Dispenser NEVER dispenses ANY controlled substance in Schedule II, III, and IV (includes CV) in or into State of South Dakota statement was selected: Provide an explanation in the required response box.

| Request for Waiver/Exemption from PDMP Reporting (Check all that apply):                                                                                                    |  |  |  |
|----------------------------------------------------------------------------------------------------|--|--|--|
| i Dispenser is a medical facility that dispenses for in-patient care and may dispense an interim quantity of controlled substances not exceeding a 48-hour supply on an outpatient nergency basis. |  |  |  |
| 3 Dispenser NEVER dispenses ANY controlled substances in Schedule II, III and IV (includes CV) in or into the State of South Dakota. Provide an explanation                                        |  |  |  |
| Other                                                                                                    |  |  |  |
| Dispenser NEVER dispenses ANY controlled substances in Schedule II III and IV in, Provide an explanation                                                                                           |  |  |  |
| Explanation                                                                                                    |  |  |  |
|                                                                                                    |  |  |  |

iii. If Other is selected: Provide an explanation in the required response box.

| Request for Waiver/Exemption from PDMP Reporting (Chec                                                                                                    | x all that apply): |  |  |  |
|----------------------------------------------------------------------------------------------------|--------------------|--|--|--|
| Dispenser is a medical facility that dispenses for in-patient care and may dispense an interim quantity of controlled substances not exceeding a 48-hour supply on an outpatient<br>emergency basis. |                    |  |  |  |
| Dispenser NEVER dispenses ANY controlled substances in Schedule II, III and IV (includes CV) in or into the State of South Dakota. Provide an explanation                                            |                    |  |  |  |
| ☑ Other                                                                                                    |                    |  |  |  |
| Explanation(Other)                                                                                                    |                    |  |  |  |
| Explanation                                                                                                    |                    |  |  |  |

d. Once complete: Click next to continue.

#### 7. Regulatory Question page.

| GULATORY QUESTIONS                                                                                                    |                               |
|----------------------------------------------------------------------------------------------------|-------------------------------|
| as the pharmacist-in-charge, sole proprietor, any other managing officer, director, or member ever plead guilty, no contest, or received a suspended imposition of sentence for a feld<br>xcluding minor traffic violations? 🛛 Yes 📄 No | ony or other criminal offense |
|                                                                                                    |                               |
|                                                                                                    |                               |
|                                                                                                    |                               |
|                                                                                                    |                               |
| revious                                                                                                    | Next                          |

- a. "Has the pharmacist-in-charge, sole proprietor, any other managing officer, director, or member ever plead guilty, no contest, or received a suspended imposition of sentence for a felony or other criminal offense excluding minor traffic violations: Click the box in front of yes or no.
- i. If question is answered yes: Click on Attach Document to upload document(s) regarding the incident(s).
- b. Once complete, click next to continue.

| REGULATORY QUESTIONS                                                                                                    |      |
|----------------------------------------------------------------------------------------------------|------|
| Has the pharmacist-in-charge, sole proprietor, any other managing officer, director, or member ever plead guilty, no contest, or received a suspended imposition of sentence for a felony or other criminal offense excluding minor traffic violations? 😨 Yes 📄 No |      |
| Management Discipline Documentation  Attach Document                                                                                                    |      |
| Previous                                                                                                    | Next |

#### 8. Application Input Preview page.

- a. After completing the application, you will be able to review the application for any errors and correct the information by clicking on Previous buttons and correct in the appropriate screens.
- b. Use the vertical scroll bar to review the completed application.
- c. If there are errors to correct: click on the Previous button to return to the page that needs to have corrections made.
- d. Once review is complete: Click next to continue.

| a constant and the particular of the                                                                                                    | INGTROCTIONS                                                                               |                             |                               |   |
|----------------------------------------------------------------------------------------------------|--------------------------------------------------------------------------------------------|-----------------------------|-------------------------------|---|
| or application information, instruction                                                                                                    | ons, and forms to upload, please go to this link: htt                                      | tps://doh.sd.gov/boards/ph/ | armacy/pharmacles.aspx        |   |
|                                                                                                    |                                                                                            |                             |                               |   |
| ENCE INFORMATION                                                                                                    |                                                                                            |                             |                               |   |
| ENSE INFORMATION                                                                                                    |                                                                                            |                             |                               |   |
| ICENSE CLASSIFICATION                                                                                                    |                                                                                            |                             |                               |   |
| NUMBER OF TRANSPORT PERMIT                                                                                                    |                                                                                            |                             |                               |   |
| Full Time Pharmacy D Pa                                                                                                    | art Time Pharmacy                                                                          |                             |                               |   |
| Full Time Pharmacy     Paul     Results of Business (must be the second second se | urt Time Pharmacy<br>he same as DEA title, if applicable)                                  | DBA Name, if app            | plicable                      |   |
| Full Time Pharmacy     Pa Legal Name of Business (must be t                                                                                                    | irt Time Pharmacy<br>he same as DEA title, if applicable)                                  | DBA Name, if app            | plicable                      |   |
| Full Time Pharmacy     Pa Legal Name of Business (must be t Address1                                                                                                    | irt Time Pharmacy<br>he same as DEA title, if applicable)<br>Address2                      | DBA Name, if app            | plicable<br>Address3          |   |
| Full Time Pharmacy     Pa Legal Name of Business (must be t Address1 ,                                                                                                    | art Time Pharmacy<br>he same as DEA title, if applicable)<br>Address2<br>Address2          | DBA Name, if app            | Address3<br>Address3          |   |
| Full Time Pharmacy     Paul     Paul     Pa | Int Time Pharmacy<br>the same as DEA title, if applicable)<br>Address2<br>Address2<br>City | DBA Name, if app            | Address3<br>Address3<br>State |   |
| Ger Full Time Pharmacy     Paramacy     Legal Name of Business (must be d Address1     ,     Zip                                                                                                    | er Time Pharmacy<br>he same as DEA title, if applicable)<br>Address2<br>Address2<br>* Oty  | DBA Name, if apj            | Address3<br>Address3<br>State | * |

#### 9. Affirm and Submit page.

- a. Read and understand the statement at the top, then check the affirmation/certify check box.
- b. E-Signature: Enter full name of person filling out the renewal.
- c. Date: This will auto populate.
- d. Fee: This will auto populate.
- e. Debit/Credit: From drop-down menu select debit or credit for type of credit card being used.
- f. Card Type: From drop-down menu select type of credit card you are using.
  - i. Mastercard, VISA, or American Express only accepted.
- g. Person's Name on Card: Enter name of person that appears on the credit card.
- h. Card #: Enter Mastercard, Visa, or American Express credit card number.
- i. Expiration date: Enter credit card expiration date in MM/YY format.
- j. Security Code: Enter 3-digit number for MasterCard/Visa or 4-digit number for American Express/AMEX that is on the back of the credit card.
- k. Once confident that the application is complete: Click on Submit.
- 1. Submit application one time. Do not click the submit button more than one time. If submission issue occurs (spinning wheel, transmission interruption, etc.), contact the board. DO NOT complete/submit another application.
- m. All application fees are nonrefundable and nontransferable.

| I certify that the applicant will operate in a manner prescribed by feme, and to the best of my knowledge and belief, is in all things true and | deral and state laws and rules adopte<br>I correct. | ed by the Board. | declare and affirm u  | nder the penalty of perjury that | this application has been examined by |
|----------------------------------------------------------------------------------------------------|-----------------------------------------------------|------------------|-----------------------|----------------------------------|---------------------------------------|
| E-Signature of the person filling out this renewal (Type in full name)                                                                          | • Date                                              |                  |                       | License Fee                      |                                       |
| E-Signature                                                                                                    | 04/11/2022                                          |                  |                       | \$200.00                         |                                       |
| Select Debit or Credit                                                                                                    |                                                     | * Card Type      |                       |                                  |                                       |
| Select                                                                                                    | ~                                                   | Select Car       | і Туре                |                                  | ~                                     |
| Person's Name on Card                                                                                                    |                                                     | * Card #         |                       |                                  |                                       |
| Person's Name on Card                                                                                                    |                                                     | Card #           |                       |                                  |                                       |
| Expiration Date (MM/YY)                                                                                                    |                                                     | * Security cod   | le (3-digit number or | 4-digit number if American Exp   | ress/Amex)                            |
| MM/YY                                                                                                    |                                                     | Security Co      | de                    |                                  |                                       |
|                                                                                                    | All application fees are none                       | efundable and m  | intransferable        |                                  |                                       |

n. If any invalid information was entered, an alert message will appear indicating that your card was invalid.i. Click on Ok: Re-enter the correct information and click on submit to complete the application.

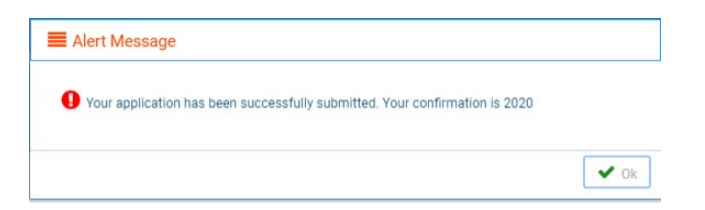

- o. Once successfully submitted, you will get an auto generated reference number. Note the auto generated reference number for your future reference, if needed.
  - i. Click OK when complete.

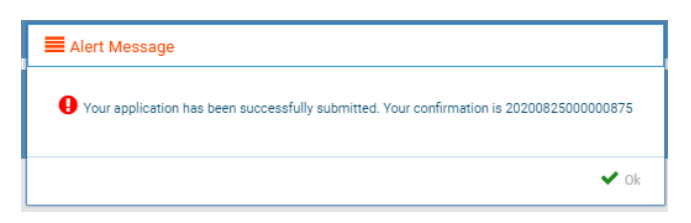

- 10. After the confirmation alert message, the completed renewal application will show.
  - a. This application can be printed by clicking on the printer in the upper right corner.

| pplication                        |                                                                                     | Ð |
|-----------------------------------|-------------------------------------------------------------------------------------|---|
| South Dakota Board of Pharmacy    | SD PHARMACIES INITIAL / NEW APPLICATION                                             | ĺ |
| SOUTH DAKOTA PHARMACY INSTRUCTION | S<br>ad, please go to this link: https://doh.sd.gov/boards/pharmacy/pharmacies.aspx |   |
| LICENSE INFORMATION               |                                                                                     |   |
|                                   |                                                                                     |   |
| LICENSE CLASSIFICATION            |                                                                                     |   |

See next page for information needed after license is issued.

- 1. Click on this link (Bookmark this page): <u>https://sdbop.igovsolution.net/online/User\_login.aspx</u>
  - a. This link will be needed to renew your license.
  - b. Click on sign up and follow the next steps.

| ONLINE BUSINESS | PROFILE LOGIN   |  |
|-----------------|-----------------|--|
| User Lo         | ogin            |  |
| User Name       |                 |  |
| Uper Name       | 0               |  |
| Password        |                 |  |
| Password        | 0               |  |
| Log             | e               |  |
| 4 Signup        | Forgot password |  |
|                 |                 |  |

#### 2. Registration.

- a. After clicking on sign up, you will be directed to the registration box.
- b. Permit type: From drop down menu, select type of permit.
- c. Permit number: Input the last four digits of the permit number.
- d. Physical Zip Code: Input the zip code of the facility.
- e. This information must match what is on your current license.
- f. Click Next.

|              | ONLINE BUSINESS PROFILE                                                                                          |            |
|--------------|----------------------------------------------------------------------------------------------------|------------|
| Registration |                                                                                                    | Step 1 / 2 |
|              | Please provide the information below.<br>Click here to verify your Permit #.                                     |            |
|              | * Permit Type                                                                                                    |            |
|              | Select License Type 🔹                                                                                            |            |
|              | * Permit #                                                                                                    |            |
|              | Permit Number                                                                                                    |            |
|              | * Physical Zip (If outside the United States, please enter the first 5 digits/characters of zip including space. |            |
|              |                                                                                                    | Next       |
|              | ? Forgot Password                                                                                                |            |

#### 3. Credentials.

- a. Email: Input email address.
- b. Confirm email: Input email address used in first line.
- c. User Name: Input a user name.
- d. Password: Input a password.
- e. Confirm password: Input the password from previous line.
  - i. There are no password guidelines or restrictions.
- f. Click Submit.
- g. An Alert Message will appear when registration is successful.
  - ONLINE BUSINESS PROFILE

| Credentials        |   | Step 2 / 2 |
|--------------------|---|------------|
| * Email            |   |            |
| Email              |   |            |
| Confirm Email      |   |            |
| Confirm Email      |   |            |
| * User Name        |   |            |
| User Name          |   |            |
| * Password         |   |            |
| Password           |   |            |
| * Confirm Password |   |            |
| Confirm Password   |   |            |
| Previous           | s | ubmit      |

4. Once user registration is successful, an automated e-mail will be sent to the e-mail that you provided during your registration, like below:

|              | Thu 10/25/2018 5/44 PM                                                                                                    |
|--------------|----------------------------------------------------------------------------------------------------|
| S            | SDBOP@igovsolution.com                                                                                                    |
|              | South Dakota Board of Pharmacy Profile Registration                                                                                                    |
| To roy@igovs | olution.com                                                                                                    |
| Thank you    | for registering with the South Dakota Board of Pharmacy. Your user name is TestWholesaler1 and your password has been set as requested. Please do not reply to this email. |

#### 5. User Login.

- a. You will be returned to the user login page after setting up the account.
- b. User Name: Input the user name and password used to set up the account.
- c. Click Login.
- d. You will be directed to the My Profile page.

|                                                                                                    |                                             | ONLINE BU                                                       | ISINESS PROFILE LOGIN                                                                                            |                                                   |                      |                |
|----------------------------------------------------------------------------------------------------|---------------------------------------------|-----------------------------------------------------------------|----------------------------------------------------------------------------------------------------|---------------------------------------------------|----------------------|----------------|
|                                                                                                    |                                             |                                                                 | User Login                                                                                                    |                                                   |                      |                |
|                                                                                                    | U                                           | ser Name                                                        |                                                                                                    |                                                   |                      |                |
|                                                                                                    |                                             | User Name                                                       |                                                                                                    | G                                                 |                      |                |
|                                                                                                    | P                                           | assword                                                         |                                                                                                    |                                                   |                      |                |
|                                                                                                    |                                             | Password                                                        |                                                                                                    | 0                                                 |                      |                |
|                                                                                                    |                                             |                                                                 | Login                                                                                                    |                                                   |                      |                |
|                                                                                                    |                                             | 🎝 Sign up                                                       | 4, Forgot password                                                                                               |                                                   |                      |                |
|                                                                                                    |                                             |                                                                 |                                                                                                    |                                                   |                      |                |
|                                                                                                    | Mail                                        | ing Address: 4001 W Valhalla 8                                  | ivd, Slowx Falls, SD 57106 Phone: (6                                                                             | 505) 362-2737                                     |                      |                |
|                                                                                                    | Mail<br>(Click the edit buttors             | ing Address: 4001 W Valhalfa B                                  | Ind. Slows Falls, SD 57186 Phone: (d                                                                             | 1 'Renew' in the Registration in                  | nfermation section.) |                |
| siness Profile Info                                                                                  | Mail<br>(Glok the edit buttors t<br>mation  | ing Address: 4001 W Valhalfs B<br>o make changes to your Inform | My Pools                                                                                                    | 1 "Renew" in the Registration 1                   | nformation section.) |                |
| siness Profile Infor                                                                                 | (Click the edit buttors t<br>mation         | ing Address 4001 W Valhalls B<br>o make changes to your inform  | My Pools                                                                                                    | 1 "Renew" in the Registration b                   | nfermation section.) |                |
| s <mark>iness Profile Infor</mark><br>iness Profile Information<br>Budness Name                      | vait<br>(Click the edit buttore t<br>mation | ng Address, 4001 te Valhalla B                                  | Nrd, Blown Faille, SD STREE Phoner. (d<br>Mry Proof la<br>Blow, To remene your Roman, citick or<br>Licenson Type | skot) 342-2777<br>I 'Renew' in the Registration I | nformation section.) |                |
| sinees Profile Infor<br>iness Profile Information<br>Busines Name                                    | (dick the edit battors t<br>mation          | ng addrase. 4601 te Vahalla B<br>a make changes to your inform  | Ind. Siccus Faille, 30 37438 Phones (d<br>Livy Profile<br>Licenses, click of<br>Licenses Type                    | s Steney' in the Registration 1                   | nfermation section.) |                |
| siness Profile Info<br>iness Profile Information<br>Busines Name                                     | uai<br>(Oki the edit lutions t<br>mattion   | ng addrass. 4001 ter Varhalfa B                                 | License Type                                                                                                    | ) Versor in the Registration is                   | nfermation excitor.) |                |
| sineas Profile Info<br>iness Profile Information<br>Buckness Name<br>DBA                             | Kal<br>(Gid te editators t<br>mation        | ng address. 4001 te Vahalla B                                   | Leense Type                                                                                                    | s Street in the Registration is                   | nfermation section.) | -              |
| siness Profile Information<br>Business Name<br>DBA<br>DBA                                            | vai<br>(Old-fe-ell lutters t<br>mation      | ng addense. 4001 te Vahala B                                    | Lenna Type                                                                                                    | oog) 342-2727                                     | nfamation section)   | -              |
| siness Profile Information<br>Inters Profile Information<br>Business Name<br>DBA<br>DBA              | (disk fre officiations to<br>mation         | ng addrass. 4001 W Vahalla B                                    | License Type                                                                                                    | son) 342-3737                                     | nformation section.) | -              |
| sinces Profile Infor<br>Iness Profile Information<br>Business Name<br>DBA<br>Internation Information | (dia the edit lastors t<br>mation           | ing address - 4001 W Vahiala B<br>a make changes to your inform | Lenner Type<br>Exp Core                                                                                          | son) and 2727                                     | nfermation exition)  | Ranwed Contill |

My Profile Section contains eight areas of information for review and/or edit.

#### 1. Business Profile Information section.

- a. This is a non-editable section.
- b. Fields in this section include the Business Name, License type, DBA, Ownership Type, Responsible Person, and Title.

| Business Profile Information |                  |
|------------------------------|------------------|
| Business Profile Information |                  |
| Business Name                | License Type     |
| DBA                          | * Ownership Type |
| *Responsible Person          | * Tribe          |
|                              |                  |

#### 2. Registration Information section.

- a. This is a non-editable section.
- b. Fields in this section include license information details including Type, License#, Issue date, Exp. Date, Status, Last renewal date, Renewal, and Certificate.
- c. The Renew button is used to renew the license. When clicked on, you will be taken to the renewal web page.
- d. Licensee can also print the facility license by clicking on the Print button.

| stration Information |           |            |          |         |                   |         |             |
|----------------------|-----------|------------|----------|---------|-------------------|---------|-------------|
| Туре                 | License # | Issue Date | Exp Date | Status  | Last Renewal Date | Renewal | Certificate |
| Filters              | Filters   | Filters    | Filters  | Filters | Filters           |         |             |
|                      |           |            |          |         |                   | Renew   | Print       |

#### 3. Primary Address section.

- a. This is a non-editable section.
- b. This is the physical location of the pharmacy.

| Primary Address |                |   |                |   |
|-----------------|----------------|---|----------------|---|
| Address Line 1  | Address Line 2 |   | Address Line 3 |   |
|                 |                |   |                |   |
| City            | State          |   | County         |   |
|                 |                | ~ |                | ~ |
| Zip             |                |   |                |   |
|                 |                |   |                |   |

#### 4. Mailing Address Information section.

- a. These are editable fields.
- b. This is the mailing address information if this is different from the physical address location.
- c. To edit, click on the Edit button. Make corrections/changes, then click submit.

| ailing Address Information (if different from Pri | mary Address)                                                                                                    |                | Edit |
|---------------------------------------------------|----------------------------------------------------------------------------------------------------|----------------|------|
| Check if mailing address is the same as above     |                                                                                                    |                |      |
| Address Line 1                                    | Address Line 2                                                                                                    | Address Line 3 |      |
| City.                                             | Cinte                                                                                                    | Country        |      |
| City                                              | - Control - Control - Cont | ✓ COURY        | *    |
| Zip                                               |                                                                                                    |                |      |
|                                                   |                                                                                                    |                |      |

#### 5. Contact Information section.

- a. These are editable fields.
- b. This section contains the phone number, alternate phone, e-mail, and fax of the business.
- c. To edit, click on the Edit button. Make corrections/changes, then click submit.

| Contact Information |                 |       |      |
|---------------------|-----------------|-------|------|
| Phone               | Alternate Phone | Email | Edit |
|                     | () <u>-</u>     | ¢     |      |
| Fax                 |                 |       |      |

#### 6. Document Details section.

- a. This section contains all the documents uploaded as part of the application/renewal.
- b. This section can be used if the licensee would like to upload any additional documents outside of the renewal time period.
- c. To upload a document:
  - i. Document Type: select type of document from the drop-down list.
  - ii. Documents: Click on 'Attach' button to select/browse for the file from the local folder.
  - iii. Upload document: Once document is selected, click on upload document.
- d. Any documents that are uploaded/showing in this Documents Details section can also be downloaded.

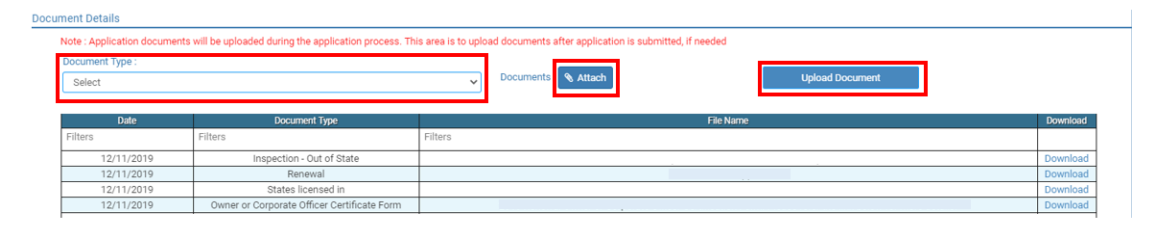

#### 7. Payment History section.

- a. This section contains payments made for licensure. Fields include receipt #, payment method, date received, payer, amount, and print receipt.
- b. To print a receipt, click on the printer in the receipt column for the receipt needed.

| ayment History           |                |               |         |                     |              |
|--------------------------|----------------|---------------|---------|---------------------|--------------|
|                          |                |               |         |                     |              |
| Receipt #                | Payment Method | Date Received | Payer   | Amount              | Receipt      |
| Filters                  | Filters        | Filters       | Filters | Filters             |              |
| 20191211(                | Credit Card    | 12/11/        |         | \$250.00            | 0            |
| 201812280(               | Credit Card    | 12/28/        |         | \$250.00            | Ð            |
|                          |                | 01/28/        |         | \$200.00            | Ð            |
| Page size : 20 V Records | : 1 - 3 of 3   |               |         | Pages: 1 of 1 《 < 1 | <b>v</b> > > |

#### 8. Renewal Details section.

**Renewal Details** 

- a. In this section, licensee can check the status of their renewal application to see if licensure is Pending or if it is Cleared. If license is cleared, it has been renewed.
- b. If it is Cleared, in the Registration information grid it will show the updated license expiration date and last renewal date.
- c. Print your online submitted renewal form, if needed, by clicking on the printer in the print column.

| Order ID                         | License Number                                                                               | Renewal Date | Status  | E-Signature | Print |
|----------------------------------|----------------------------------------------------------------------------------------------|--------------|---------|-------------|-------|
| Filters                          | Filters                                                                                      | Filters      | Filters | Filters     |       |
| 201906                           | 100-                                                                                         | 06/15/2019   | Clear   |             | 0     |
| 2020052                          | 100-                                                                                         |              | Clear   |             | - ⊖   |
| 202104                           | 100-:                                                                                        | 04/06/2021   | Pending | -           | ₽     |
| 2021041                          | 100                                                                                          |              | Clear   |             | - ⊖   |
| Page size : 20 V Records : 1 - 4 | Page size : [20] ∨         Records : 1 - 4 of 4         Pages : 1 of 1         ≪ < (1 ∨ ) >> |              |         |             | > >>  |

#### 1. I'm having trouble getting through the licensing process.

- a. Try a different browser. Example: If you've tried Internet Explorer, switch to Google Chrome.
- b. This platform does not support the use of a mobile phone.
- c. If a tablet is being used, it must be Microsoft based. (Not an Apple product.)
- d. Be sure your pop-up blocker is turned off.
- e. Firewalls or anti-malware protections on your system may be preventing the ability to get through the licensing process.

#### 2. Tips

- a. PDF documents are the preferred type of documents for required uploads.
- b. Only upload documents during the licensing process. DO NOT UPLOAD on the My Profile page for a new or renewal application.
- c. This platform does not support the use of a mobile phone.
- d. At the top of your licensure documentation, if it includes 'This is a Primary Source Verification' **NOTE: THIS IS NOT YOUR LICENSE.** Refer to item #1 on page 24 to see how to print your license.

#### 3. Reset Password

a. At the User Login page, click on Forgot Password.

| User Login      |                         |  |
|-----------------|-------------------------|--|
|                 | Individual     Business |  |
| User Name       |                         |  |
| User Name       |                         |  |
| Password        |                         |  |
| Password        |                         |  |
|                 | Login                   |  |
| <b>≗</b> + Sign | up 🗣 Forgot password    |  |

- b. Upon advancing to the next page, an alert message pops up.
  - *i.* **PLEASE NOTE THIS**: Please be prepared to write down your temporary password after filling out the details.
  - ii. Click OK.

| ■ Alert Message                                           |                                |
|-----------------------------------------------------------|--------------------------------|
| Please be prepared to note down your temporary password a | after filling out the details. |
|                                                           | Ok                             |
| didits/characters of zid including space).                |                                |

- c. Return to the User Login page.
  - i. Select Business at the top.
  - ii. User Name: Enter your User Name.
  - iii. Password: Input the <u>temporary password</u> from the Alert Message. If you copied password into a word document, copy and paste the temporary password into the password text box.
  - iv. Click Log In.

| User Login |                         |  |
|------------|-------------------------|--|
|            | Individual     Business |  |
| User Name  |                         |  |
| User Name  |                         |  |
| Password   |                         |  |
| Password   |                         |  |
|            | Login                   |  |
| 🛃 Sign up  | A Forgot password       |  |

#### d. Credentials Page

- i. Old Password: Enter your <u>temporary password</u> from the Alert Message as the Old Password. If you copied password into a word document, copy and paste the temporary password into the password text box.
- ii. New Password: Enter a new password.
- iii. Confirm the New Password: Enter your new password.
- iv. Click Submit.
- v. You will return to the log in page.
- vi. Enter the User name and new password to continue.